## Director Identification Number: How to Apply Using a Smart Device

## Step 1 – Set-up myGovID my

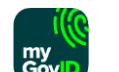

Download the myGovID application on a smart device and set-up an account using a personal email address. (Please note that the myGovID app is different to a myGov account).

You are required to set-up a standard or strong identity strength by using any 2 of the following Australian identity documents:

- Driver's licence or learner's permit
- Passport
- Birth certificate
- Visa (using foreign passport providing still in Australia)
- Citizenship certificate
- ImmiCard
- Medicare Card

## Step 2 – Gather your Documents

To assist in applying for a DIN, you will need your TFN and your residential address as held by the ATO.

| Document                          | Information that will be requested      |
|-----------------------------------|-----------------------------------------|
| Bank account details              | BSB, account number                     |
| (per your most recent tax return) |                                         |
| ATO Notice of Assessment          | Date of issue, reference number         |
| PAYG Payment Summary              | Gross income in whole dollars           |
| (issued in last 2 years)          |                                         |
| Superannuation account details    | Member account number, super fund's ABN |
| Dividend Statement                | Investment reference number             |
| (issued in last 2 years)          |                                         |
| Centrelink Payment Summary        | Taxable income in whole dollars         |
| (issued in last 2 years)          |                                         |

You will also need to refer to 2 of the following documents:

## Step 3 – Complete your Application

Visit the ABRS website (abrs.gov.au).

Scroll down to select 'Apply now with myGovID'.

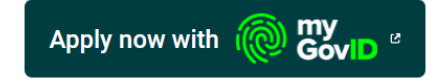

Login with your myGovID credentials and accept a code on your smart device.

The application process should take less than 5 minutes and once complete, you will instantly receive your DIN.

Please print or save your DIN and forward to our office.